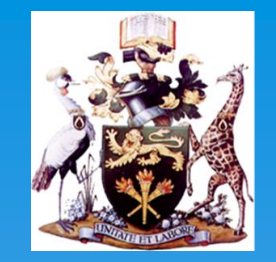

### Hangouts Meet

#### University of Nairobi G-Suite ToTs Training

University of Nairobi

ISO 9001:2015 1

Certified

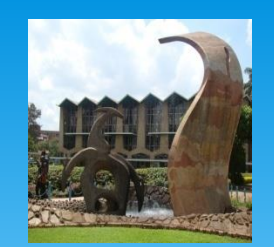

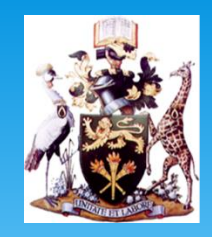

## **Training Objectives**

### \* The objectives include training on :

- \* How to hold video meetings
- \* Join impromptu meetings on the go
- Virtual training classes
- \* Remote interviews

URL: https://meet.google.com/\_meet

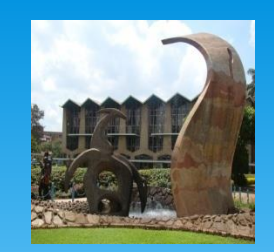

# 1. Schedule a video meeting from Calendar.

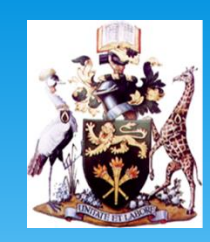

### \* Go to Google Calendar and create an event.

| ≡ 🗃 Calendar          | 🧒                                    |  |
|-----------------------|--------------------------------------|--|
| + Create              | Add title                            |  |
| <u>2</u> 7 <u>2</u> © |                                      |  |
| 의<br>()               | Add rooms, location, or conferencing |  |
| =                     |                                      |  |

**University of Nairobi** 

ISO 9001:2008 3 Certified

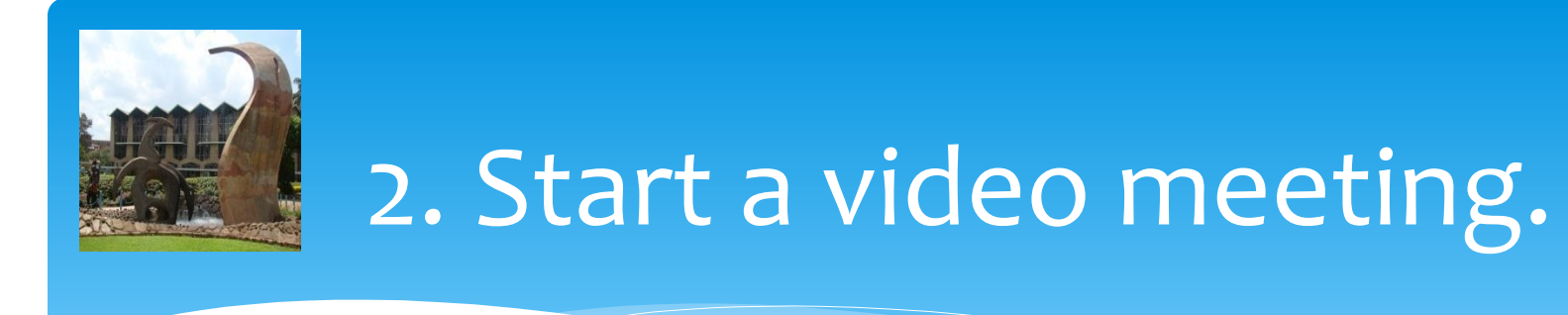

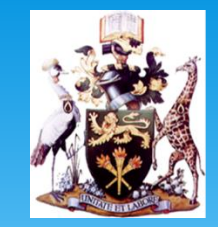

 From a browser: Enter <u>https://meet.google.com in</u> Chrome Browser.

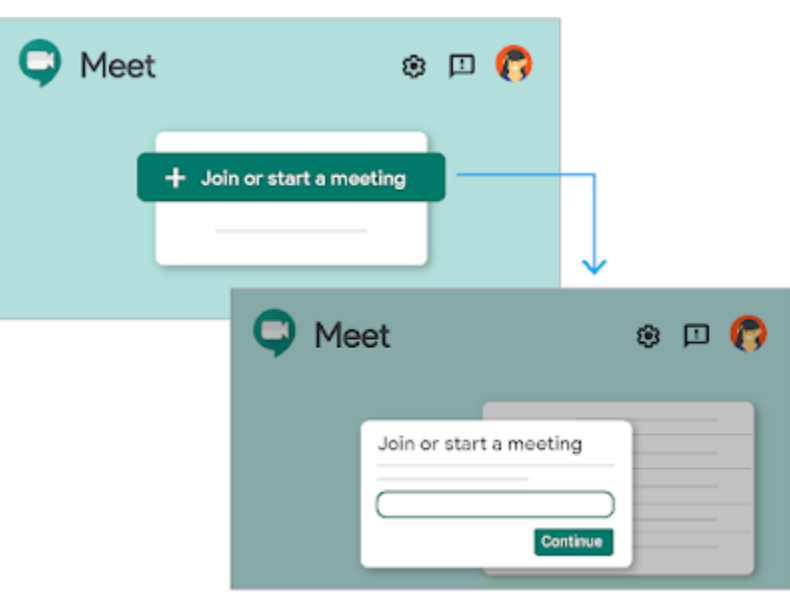

**University of Nairobi** 

ISO 9001:2008 4 Certified

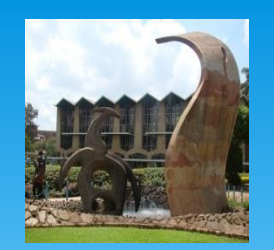

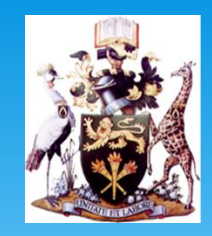

 From your mobile device: Open the Meet app on your Android (<u>Play Store</u>) or Apple<sup>®</sup> iOS<sup>®</sup> (<u>App Store</u>) mobile device.

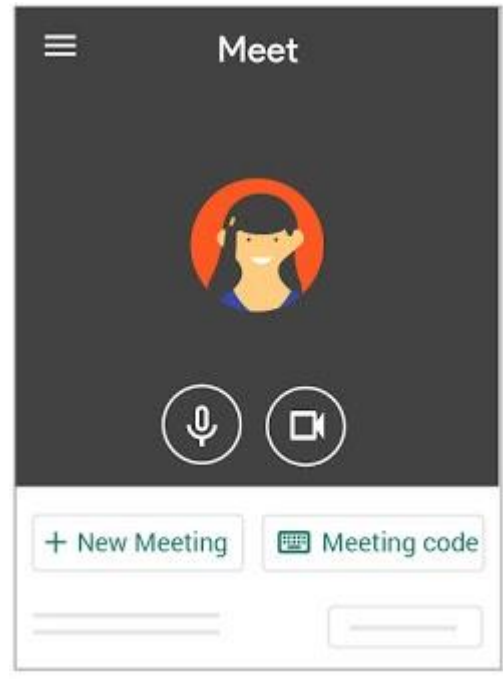

**University of Nairobi** 

ISO 9001:2008 5 C

Certified

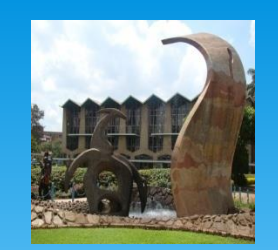

## 3. Join a video meeting.

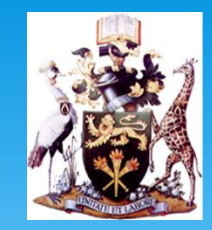

- \* A chime sounds when the first 5 people join the meeting. Additional participants do not chime when joining and are automatically muted.
- From Calendar: In <u>Calendar</u>, click the event you want to join.

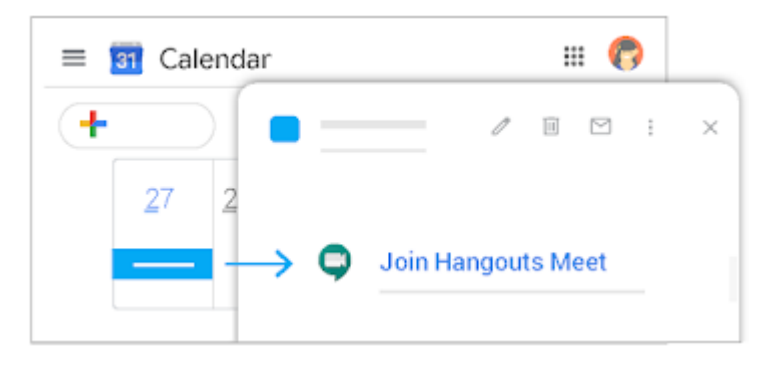

**University of Nairobi** 

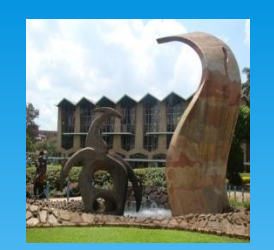

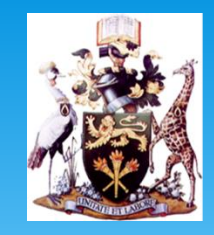

#### From Gmail: Click the meeting link in a text or email

| ≡ M |                    | Ш | 7 |
|-----|--------------------|---|---|
|     |                    |   |   |
|     |                    |   |   |
|     | Join Hangouts Meet |   |   |
|     |                    |   |   |

\* From Meet: In <u>Meet</u>, join a scheduled meeting or use

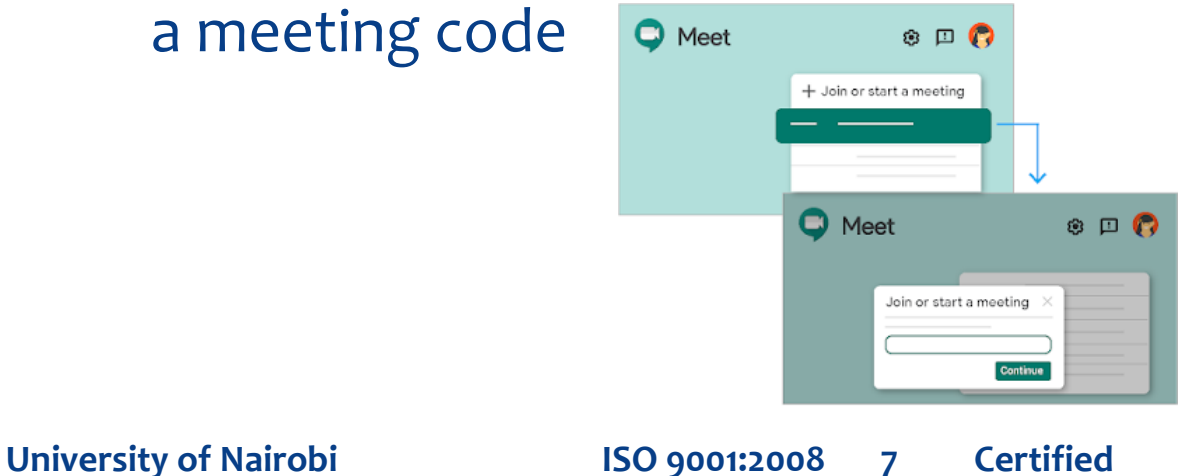

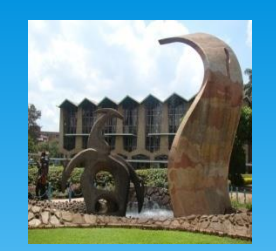

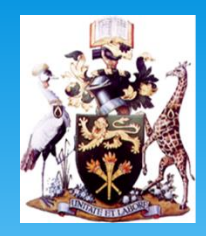

\* From your mobile device: Open the <u>Calendar</u> event or meeting invite to dial in to a meeting from a phone.

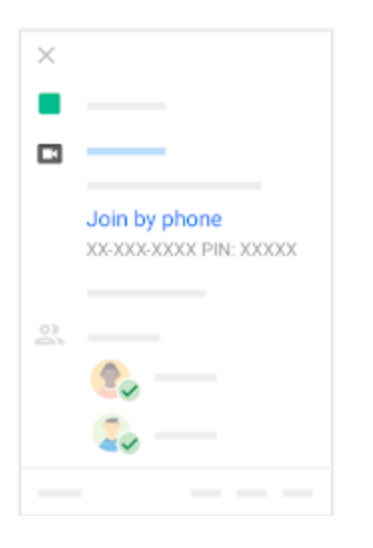

University of Nairobi

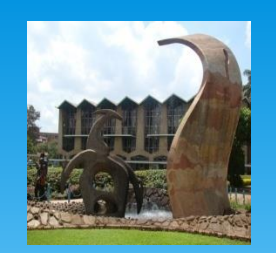

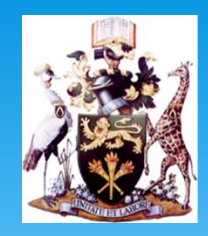

 From a third-party conferencing system: Open the <u>Calendar</u> event or meeting invite. Click More joining options to join from a third-party conferencing system.

| + |   |      |  |   |
|---|---|------|--|---|
|   | — | -    |  |   |
|   |   | Join |  | ~ |
|   | - |      |  |   |
|   |   |      |  | _ |

**University of Nairobi** 

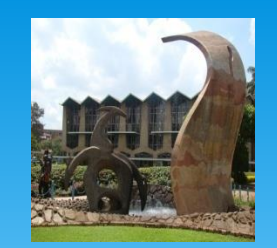

## 4. Collaborate during a video meeting.

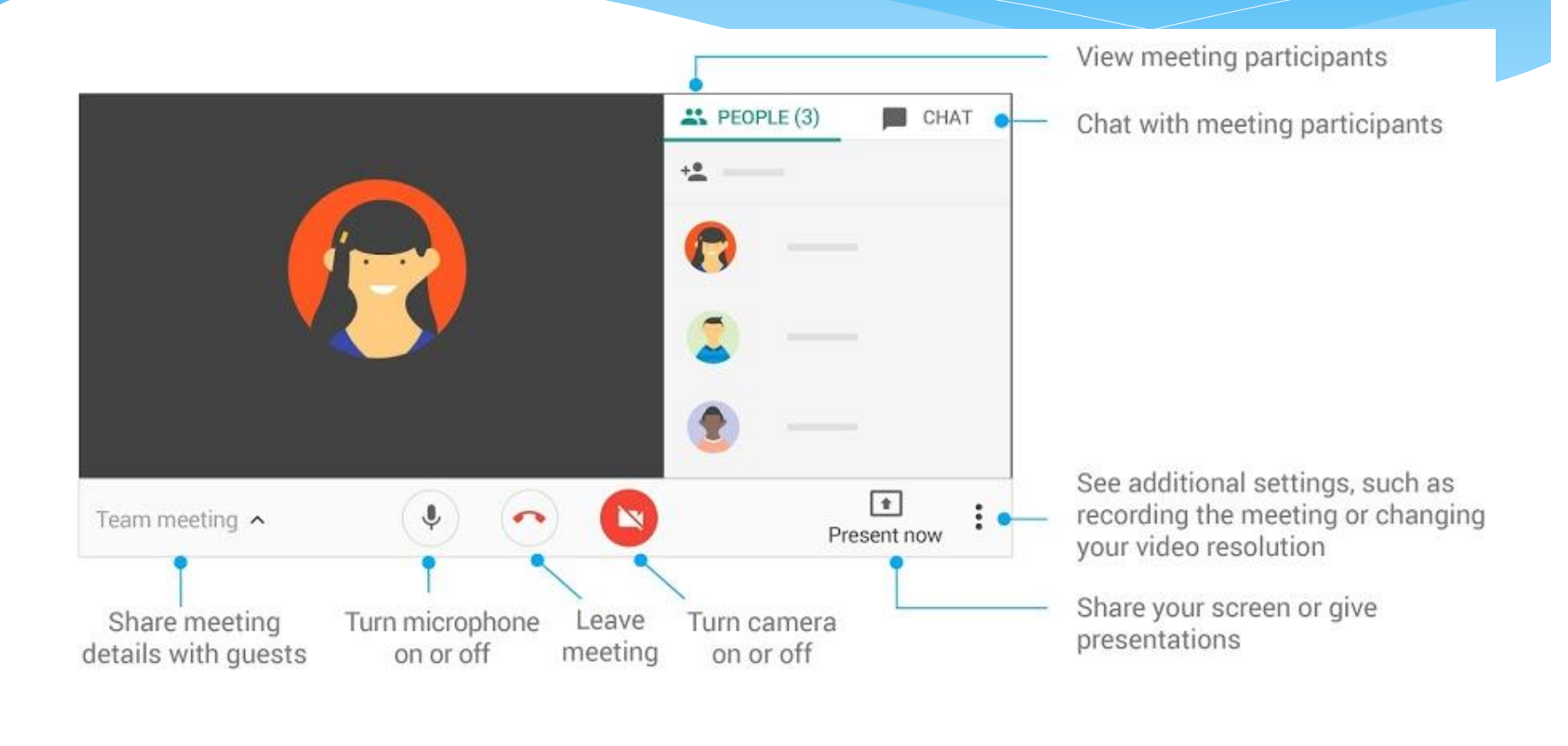

**University of Nairobi** 

ISO 9001:2008 10 Certified